# Finite Elemente System MEANS V12 für Windows10

## **HANDBUCH**

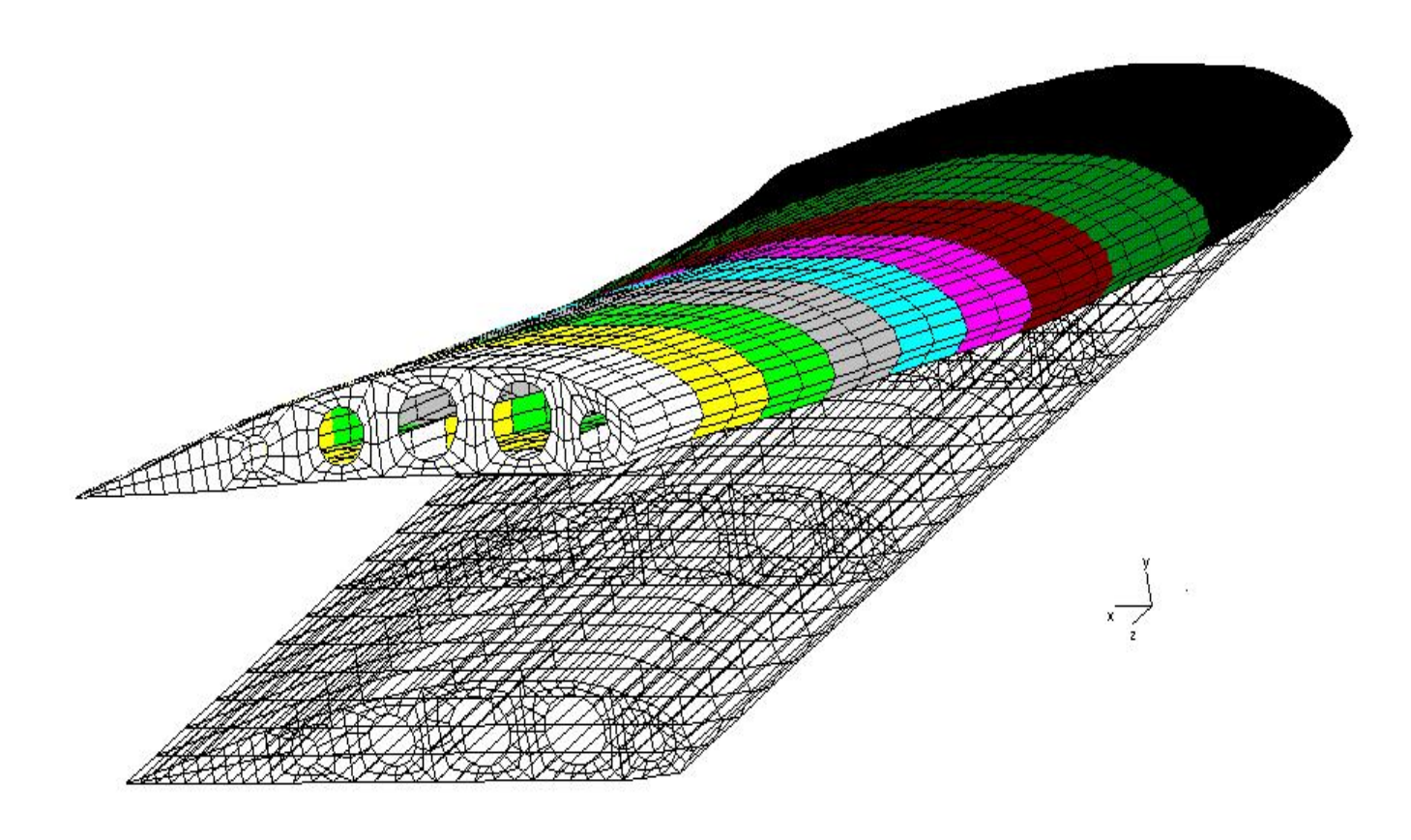

© 2021 Ingenieurbüro HTA-Software Maiwaldstraße 24 77866 Rheinau-Freistett

> Email: info@femcad.de https://www.femcad.de https://www.fem-infos.com

## Kapitel 1: MEANS V12 Ribbon-Benutzeroberfläche

## Installation für Windows 10

Bevor Sie **MEANS V12** installieren, stellen Sie sicher, daß folgende Voraussetzungen erfüllt werden:

 $\Rightarrow$  Windows 10 ist mit einer DirectX11-fähigen Grafikkarte vorinstalliert

- $\Rightarrow$  Ihr Computer verfügt über mindestens 8 GB Arbeitsspeicher und mehr
- $\Rightarrow$  Auf Ihrer Festplatte sind noch ca. 800 GB frei

Führen Sie nun folgende Schritte für die Installation von **MEANS V12** durch:

- 1. Starten Sie Windows durch Eingabe von WIN
- 2. Legen Sie die MEANS-CD in Ihr CD-Rom-Laufwerk ein.
- 3. Wählen Sie im Windows-Desktop START und AUSFÜHREN.
- 4. Starten Sie das Programm SETUP.EXE im MEANS-Ordner

## Lizenzvereinbarung

Bevor MEANS V12 installiert werden kann, müssen die Lizenzvereinbarungen von HTA-Software akzeptiert werden. Sind Sie nicht damit einverstanden, dann dürfen Sie MEANS nicht als Vollversion sondern nur als Demo-Version auf Ihrem Rechner installieren.

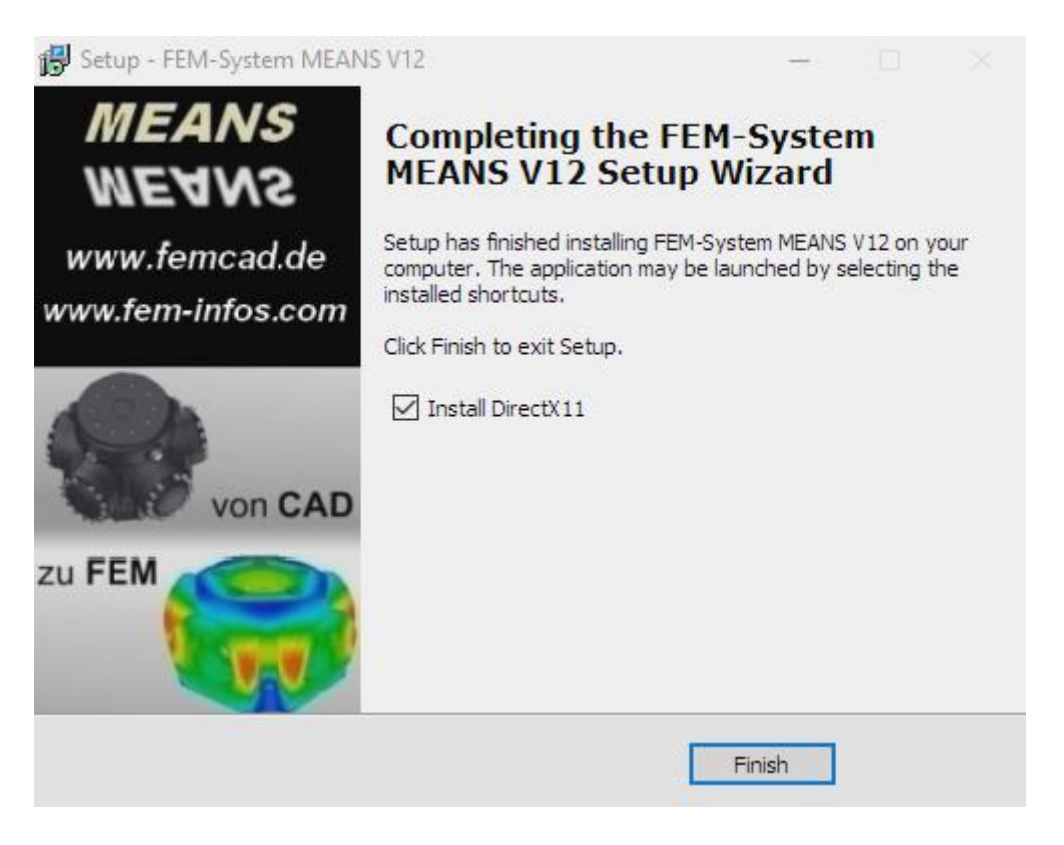

## Installation in verschiedene Verzeichnisse

Wird die Installation normal gestartet, wird MEANS V12 in das aktuelle Verzeichnis

#### C: \Programme\FEM-System MEANS V12

installiert. Dort muß MEANSV 12 aber immer mit "Administrator Rechten" gestartet werden.

Falls aber dieses Verzeichnis schreibgeschützt ist, kann es aber auch in das nichtschreibgeschützte User-Verzeichnis mit Hilfe von "Browse…" installiert werden:

#### C:\Users\FEM-System MEANS V12

Allerdings muß auch das systemrelevante DirectX11 in das schreibgeschützte Programme-Verzeichnis installiert werden.

| ontinue, click Next. If you would like to select a different folder, click Browse. |        |   | Autodesk<br>Benutzer                                      |
|------------------------------------------------------------------------------------|--------|---|-----------------------------------------------------------|
| C:\Users\FEM-System MEANS V12                                                      | Browse | > | Default<br>Default.migrated<br>Öffentlich<br>rolf Schmidt |

## DirectX11 Installation überprüfen

Geben Sie in Ausführen den Befehl "DXDIAG" ein um das DirectX11 zu überprüfen. Voraussetzung für DirectX11 ist, daß der aktuelle DirectX11-fähige Grafikkarten-Treiber installiert ist.

| Gerät       Hersteller:       Intel Corporation         Chiptyp:       Intel(R) HD Graphics Family       Augustreiber:         DAC-Typ:       Internal       Version:       20.19.15.4642         Gerättyp:       Vollanzeigegerät       Datum:       3/28/2017 01:00:00         Gesamtspeicher ca.:       8279 MB       Mit WHQL-Logo:       Ja         Anzeigespeicher (VRAM):       128 MB       Direct3D-DDI:       12         Gemeinsam genutzter Speicherbereich:       8151 MB       Direct3D-DDI:       12         Monitor:       Generic PnP Monitor       V       Treibermodell:       WDDM 2.0         DirectX-Features       DirectDraw-Beschleunigung:       Aktiviert       Aktiviert |               |
|----------------------------------------------------------------------------------------------------|---------------|
| Hersteller:       Intel Corporation         Chiptyp:       Intel(R) HD Graphics Family         DAC-Typ:       Internal         Gerätetyp:       Vollanzeigegerät         Gesamtspeicher ca.:       8279 MB         Anzeigespeicher (VRAM):       128 MB         Gemeinsam genutzter Speicherbereich:       8151 MB         Monitor:       Generic PnP Monitor         DirectX-Features       Direct3D-Beschleunigung:         Aktiviert       Direct3D-Beschleunigung:                                                                                                    |               |
| Chiptyp:       Inter(R) HD Graphics Family       Haupttreiber:       igdumdim64.dll,igd 10iur         DAC-Typ:       Internal       Version:       20.19.15.4642         Gerätetyp:       Vollanzeigegerät       Datum:       3/28/2017 01:00:00         Gesamtspeicher ca.:       8279 MB       Direct3D-DDI:       12         Anzeigespeicher (VRAM):       128 MB       Direct3D-DDI:       12         Gemeinsam genutzter Speicherbereich:       8151 MB       Direct3D-DDI:       12         Monitor:       Generic PnP Monitor       V       C         DirectX-Features       Direct3D-Beschleunigung:       Aktiviert                                                                        |               |
| DAC-17p:       Internal       Version:       20.19.15.4642         Gerätetyp:       Vollanzeigegerät       Datum:       3/28/2017 01:00:00         Gesamtspeicher ca.:       8279 MB       Mit WHQL-Logo:       Ja         Anzeigespeicher (VRAM):       128 MB       Direct3D-DDI:       12         Gemeinsam genutzter Speicherbereich:       8151 MB       Direct3D-DDI:       12         Monitor:       Generic PnP Monitor       Version:       20.19.15.4642         DirectX-Features       DirectTDraw-Beschleunigung:       Aktiviert                                                                                                    | .md64.dll,igi |
| Geraletyp:       Voliarizelgegerat       Datum: 3/28/2017 01:00:00         Gesamtspeicher ca.:       8279 MB       Mit WHQL-Logo:       Ja         Anzeigespeicher (VRAM):       128 MB       Direct3D-DDI:       12         Gemeinsam genutzter Speicherbereich:       8151 MB       Funktionsebenen:       12_1,12_0,11_1,11_0,         Aktueller Anzeigemodus:       1440 x 900 (32 bit) (59Hz)       v       Treibermodell:       WDDM 2.0         DirectX-Features       DirectDraw-Beschleunigung:       Aktiviert       Aktiviert                                                                                                    |               |
| Anzeigespeicher (VRAM):       128 MB         Gemeinsam genutzter Speicherbereich:       8151 MB         Aktueller Anzeigemodus:       1440 x 900 (32 bit) (59Hz)         Minitor:       Generic PnP Monitor         DirectX-Features       DirectDraw-Beschleunigung:         Aktiviert                                                                                                    |               |
| Altegespeldie (volini): 120 MD       Direct3D-DDI: 12         Gemeinsam genutzter Speicherbereich: 8151 MB       Funktionsebenen: 12_1,12_0,11_1,11_0,         Aktueller Anzeigemodus: 1440 x 900 (32 bit) (59Hz)       Treibermodell: WDDM 2.0         Monitor: Generic PnP Monitor       V         Direct3P-Beschleunigung: Aktiviert       Direct3D-Beschleunigung: Aktiviert                                                                                                    |               |
| Concertation generated benefit (0.121 mb) Funktionsebenen: 12_1,12_0,11_1,11_0 Aktueller Anzeigemodus: 1440 x 900 (32 bit) (59Hz) Monitor: Generic PnP Monitor  DirectX-Features DirectDraw-Beschleunigung: Aktiviert Direct3D-Beschleunigung: Aktiviert                                                                                                    |               |
| Direct3P-Beschleunigung: Aktiviert                                                                                                    | 0,10_1,10_0   |
| DirectX-Features DirectDraw-Beschleunigung: Aktiviert Direct3D-Beschleunigung: Aktiviert                                                                                                    |               |
| AGP-Oberflächenbeschleunigung: Aktiviert                                                                                                    |               |
| Hinweise                                                                                                    |               |

## **Ribbon-Benutzeroberfläche von MEANS V12**

Die neue Ribbon-Oberfläche von MEANS V12 besteht aus einem Menüband bzw. Multifunktionsleiste das die Elemente Menüsteuerung, Symbolleisten und Dialoge miteinander verbindet. Statt über einen Menüpunkt rufen Sie nun über eine Registerkarte, zum Beispiel "Datei", jeweils die komplette zugehörige **Ribbon**-Multifunktionsleiste auf. Damit ist die neue MEANS V12 Benutzeroberfläche wesentlich übersichtlicher gestaltet und schneller zu bedienen als die vorigen MEANS-Benutzeroberflächen.

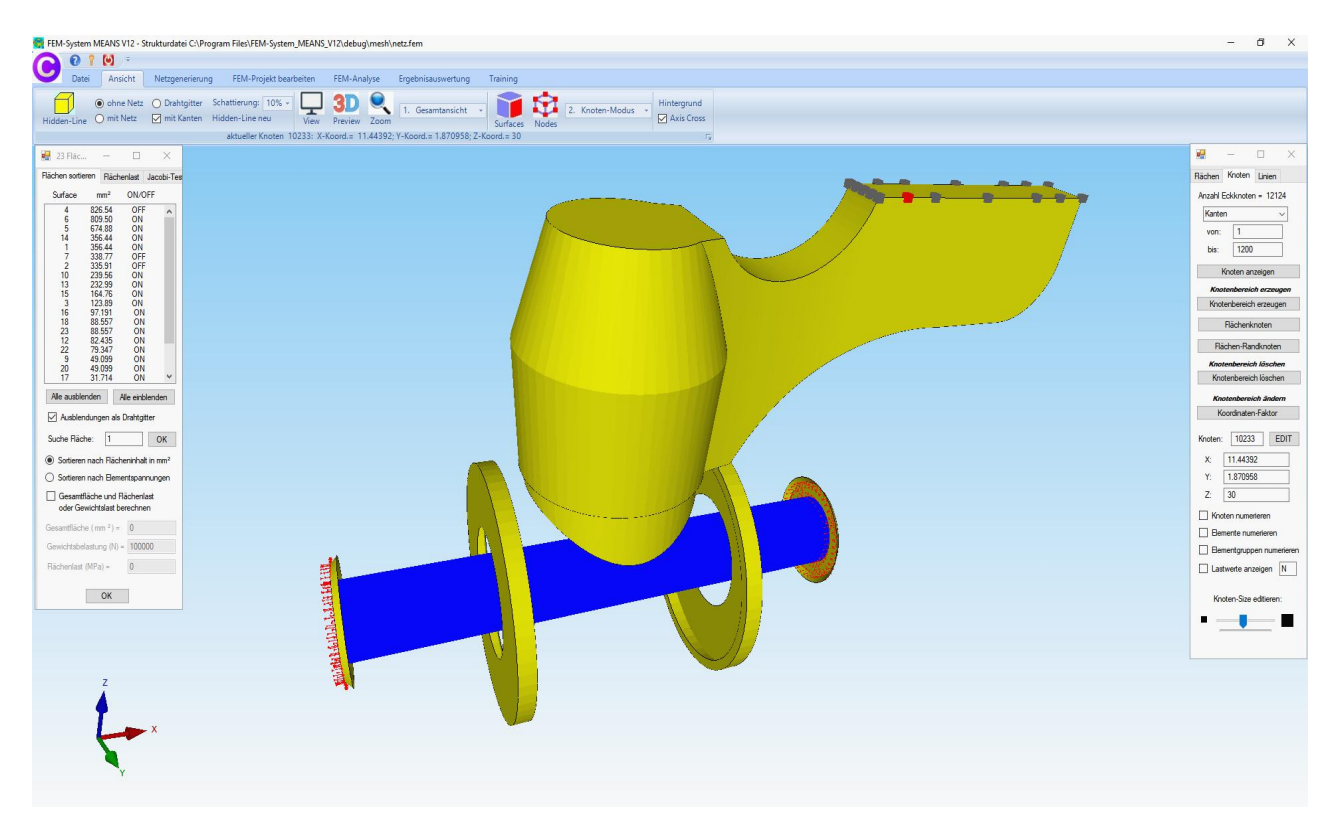

Oben ist das FEM-Modell des Kugelventils im Hidden-Line mit Beleuchtung mit den ausgeblendeten Flächen, der Flächenbelastung und der Randbedingungen sowie im Knoten-Modus mit den Knotenpunkten der Fläche 23 in verschiedenen Farben dargestellt.

#### MEANS V12 besitzt folgende 7 Registerkarten:

- Datei
- Ansicht
- Netzgenerierung
- FEM-Projekt bearbeiten
- FEM-Analyse
- Ergebnisauswertung
- Training

#### Datei

| 👼 FEM | -Syste | m MEANS V1 | 2 fuer DirectX1 | 1                            |                                |           |                              |                   |    |                                             |
|-------|--------|------------|-----------------|------------------------------|--------------------------------|-----------|------------------------------|-------------------|----|---------------------------------------------|
| A     | 0      | 7 🖸 =      |                 |                              |                                |           |                              |                   |    |                                             |
| U     | Dat    | ei Ansich  | nt Netzger      | nerierung FEM                | -Projekt bearbeiten            | FEM-Analy | se Ergebnisauswertung        | Training          |    |                                             |
|       |        |            |                 | FEM-Zuladung<br>MPC-Kontakte | Import: STL +<br>Export: DXF + |           | 1. C:\projekte\kurbel\bike\r | etz.fem           | •  | <ul> <li>German</li> <li>English</li> </ul> |
| Neu   | I IS   | Einladen 🖓 | Sichern         | Vereinen                     | CAD                            | Pfade 🕞   | Zuletzt geöffi               | nete FEM-Projekte | Гs | Language 🕞                                  |

#### Ansicht

| 👼 FEM | I-System | MEANS V12 fue | er DirectX11                        |                        |             |                    |                |                |
|-------|----------|---------------|-------------------------------------|------------------------|-------------|--------------------|----------------|----------------|
| A     | 0        | ÷ 🔘           |                                     |                        |             |                    |                |                |
| U     | Datei    | Ansicht       | Netzgenerierung                     | FEM-Projekt bearbeiten | FEM-Analyse | Ergebnisauswertung | Training       |                |
| • Re  | ndering  | O Drahtgitter | r Schattierung: 10                  | » + 🖵 <b>3D</b>        | Q 1. Gera   | mtansicht -        | 2 Knoten Modus | Hintergrund    |
| () mi | t Netz   | mit Kanten    | <ul> <li>Hidden-Line neu</li> </ul> | View Preview           | Zoom        | Surfaces           | Nodes          | Axis Cross     |
|       |          |               |                                     |                        | Infozeile   |                    |                | Γ <sub>9</sub> |

#### Netzgenerierung

| FEM-System MEANS V12 fuer DirectX11           |                    |                                 |                                                   |                                      |
|-----------------------------------------------|--------------------|---------------------------------|---------------------------------------------------|--------------------------------------|
| Datei Ansicht Netzgenerie                     | FEM-Projekt I      | pearbeiten FEM-Analyse Erge     | bnisauswertung Training                           |                                      |
| 3D-Netzgeneratoren<br>Lokale Netzverfeinerung |                    | Quad-Netze, Verfeinern, Löschen | Knoten-Überlagerung<br>Jacobi-Determinante testen | FEMM Wälzlager<br>Behälter Schrauben |
| 3D-Netzgenerator mit STEP, STL, IGES 🕞        | 2D-Netzgenerator 🕞 | Netze manipulieren 🕞            | Netze prüfen 🕞                                    | Netzgeneratoren                      |

#### FEM-Projekt bearbeiten

| 👼 FEM-Systen | MEANS V11 fue | er DirectX11   |                |              |                    |                    |               |        |                |   |            |
|--------------|---------------|----------------|----------------|--------------|--------------------|--------------------|---------------|--------|----------------|---|------------|
| 0            | f 🚺 📼         |                |                |              |                    |                    |               |        |                |   |            |
| Date         | i Ansicht     | Netzgenerierun | g FEM-Projek   | t bearbeiten | FEM-Analyse        | Ergebnisauswertung | Training      |        |                |   |            |
| F_           | 1. Knotenbel  | lastung 👻      | ⊳              | 1. Randbed   | lingungen 👻        |                    | T             | 1      |                |   |            |
| Belastungen  | Belastunge    | n darstellen R | andbedingungen | Randbedi     | ngungen darstellen | Elementgruppen     | Materialdaten | Editor | 6. Belastungen | * | Temperatur |
|              |               |                |                |              | Infozeile          |                    |               |        |                |   | 5          |

## FEM-Analyse

| FEM-System MEANS V11 fue | DirectX11   |                 |                |                            |                      |                 |
|--------------------------|-------------|-----------------|----------------|----------------------------|----------------------|-----------------|
| 2 0 1 🖸 📼                |             |                 |                |                            |                      |                 |
| 💙 Datei Ansicht          | Netzgenerie | rung FEM-P      | Projekt k      | pearbeiten                 | FEM-Analyse          | Ergebnisausv    |
| 1. Statik                | -           | FEM-Solver wähl | en             | Infos zum FE<br>Modell-Abm | M-Modell<br>essungen |                 |
| FEM-Analyse              | T5          | FEM-Ablauf      | T <sub>2</sub> | Infos Strukt               | turmodell 🕞          | FEM-Assistent 🕞 |

## Ergebnisauswertung

| 👼 FEM-System MEANS V12 fuer DirectX | 11                                      |                               |                                         |                                        |                       |
|-------------------------------------|-----------------------------------------|-------------------------------|-----------------------------------------|----------------------------------------|-----------------------|
| Datei Ansicht Netzge                | nerierung FEM-Projek                    | t bearbeiten FEM-Analy        | rse Ergebnisauswertu                    | ng Training                            |                       |
| Ergebnisse auswerten                | Verformungsfaktor<br>Knotenwerte picken | Legende 1 🔹 👻<br>Diagramm 1 👻 | DXF-Postprocessing<br>Value-Animation 👻 | FEM-Strukturdatei<br>STA-Ergebnisdatei | Ermüdungsnachweis F 👻 |
| Ergebnisauswertung 🕞                | Skalieren/Anzeigen 🕞                    | Legenden/Diagramme 🕞          | DXF/Animation 🕞                         | Dateien listen 🕞                       | Bemessung/Nachweise 🕞 |
| Training                            |                                         |                               |                                         |                                        |                       |
| Datei Ansicht Netzgeneri            | erung FEM-Projekt bearb                 | eiten FEM-Analyse Er          | gebnisauswertung Train                  |                                        |                       |
| 1. Ribbon-Oberfläche +              | til 🔹                                   |                               | M                                       |                                        |                       |
| Tutorials 🕞 FEM-Be                  | spiele 🕞 Video 100t l                   | Presse 🕞 👘 Formoptimierung 1  | MPC-Structure                           |                                        |                       |

## **3D-Netzgenerierung mit MEANS V12**

Erzeugen Sie das FEM-Netz mit dem 3D-Netzgenerator von MEANS V12 der mit seinen zahlreichen Mesh-Optionen sehr leistungsfähig ist.

Wählen Sie Register "Datei" und "Neu" um ein neues FEM-Projekt zu erstellen.

| 🖳 Neues Projekt         |                   |            | ×      |
|-------------------------|-------------------|------------|--------|
| ③ 3D-Netzgenerator NET  | IGEN (STEP, IC    | ES, STL)   | Ň      |
| O 3D-Netzgenerator GM   | SH (STEP)         |            |        |
| O Neues FEM-Projekt mit | t Balken-Linien-I | Modus ers  | tellen |
| O Neues FEM-Projekt mit | : Behälter-Netzg  | enerator   |        |
| O Neues FEM-Projekt mi  | t Wälzlager-Net:  | zgenerato  | r      |
| O Neues FEM-Projekt mi  | t Schrauben-Ne    | tzgenerati | or     |
| NELIES                  |                   | 1          |        |
| NEUES                   | NOVERT            | _          |        |

Wählen Sie das Menü "3D-Netzgenerierung NETGEN (STEP, IGES, STL)",

es erscheint eine Dialogbox, hier werden wieder folgende CAD-Formate angezeigt:

- **STL** besteht aus einer Dreiecks-Außenhülle für die 3D-Netzgenerierung
- **STEP** besteht aus Solid-Elementen und ist das heutige Standard-3D-Format Es können jedoch nur einzelne Parts aber keine Baugruppen vernetzt werden.
- **IGES** wie STEP ein herstellerunabhängiges Format aus den 80er- und 90er Jahren

Selektieren Sie mit "Browser" die STL-Datei "Kugelventil.stl" und klicken auf den Button "Netzgenerator mit CAD-File starten" um es im Netzgenerator darzustellen.

Das CAD-Modell ist jetzt im Netzgenerator zu sehen und kann beliebig gedreht und gezoomt werden.

|                                                    |                                                                     | -                                                     | Diowac  |
|----------------------------------------------------|---------------------------------------------------------------------|-------------------------------------------------------|---------|
| ○ STEP                                             | O IGES                                                              | STL / AST (ASCII)                                     | Default |
|                                                    |                                                                     |                                                       | Help    |
| 0_Tonnen_Presse.                                   | STL<br>t ett                                                        |                                                       |         |
| ech_aus_HiCAD.ST                                   | L                                                                   |                                                       |         |
| zenterbolzen.stl                                   |                                                                     |                                                       |         |
| gervenur.su                                        |                                                                     |                                                       |         |
|                                                    |                                                                     |                                                       |         |
|                                                    |                                                                     |                                                       |         |
|                                                    |                                                                     |                                                       |         |
| TL-Optimierer                                      |                                                                     |                                                       |         |
|                                                    |                                                                     |                                                       |         |
| STL-Datei vorh                                     | er optimieren lassen (emp                                           | fohlen z.B. bei Absturz in NGSolve)                   |         |
| STL-Datei vorh                                     | er optimieren lassen (emp<br>Tests                                  | fohlen z.B. bei Absturz in NGSolve)                   |         |
| STL-Datei vorh                                     | er optimieren lassen (emp<br>Tests                                  | fohlen z.B. bei Absturz in NGSolve)                   |         |
| STL-Datei vorh<br>mit allen<br>D-Netzgenerator sta | er optimieren lassen (emp<br>Tests<br>arten                         | fohlen z.B. bei Absturz in NGSolve)                   |         |
| STL-Datei vorh                                     | er optimieren lassen (emp<br>Tests<br>arten<br>Netzoenerator mit CA | fohlen z.B. bei Absturz in NGSolve)<br>D-File starten | Hinweis |
| STL-Datei vorh                                     | er optimieren lassen (emp<br>Tests<br>arten<br>Netzgenerator mit CA | fohlen z.B. bei Absturz in NGSolve)<br>D-File starten | Hinweis |

Das CAD-Modell wird nun in einem neuen Window-Fenster dargestellt und kann gedreht und gezoomt werden.

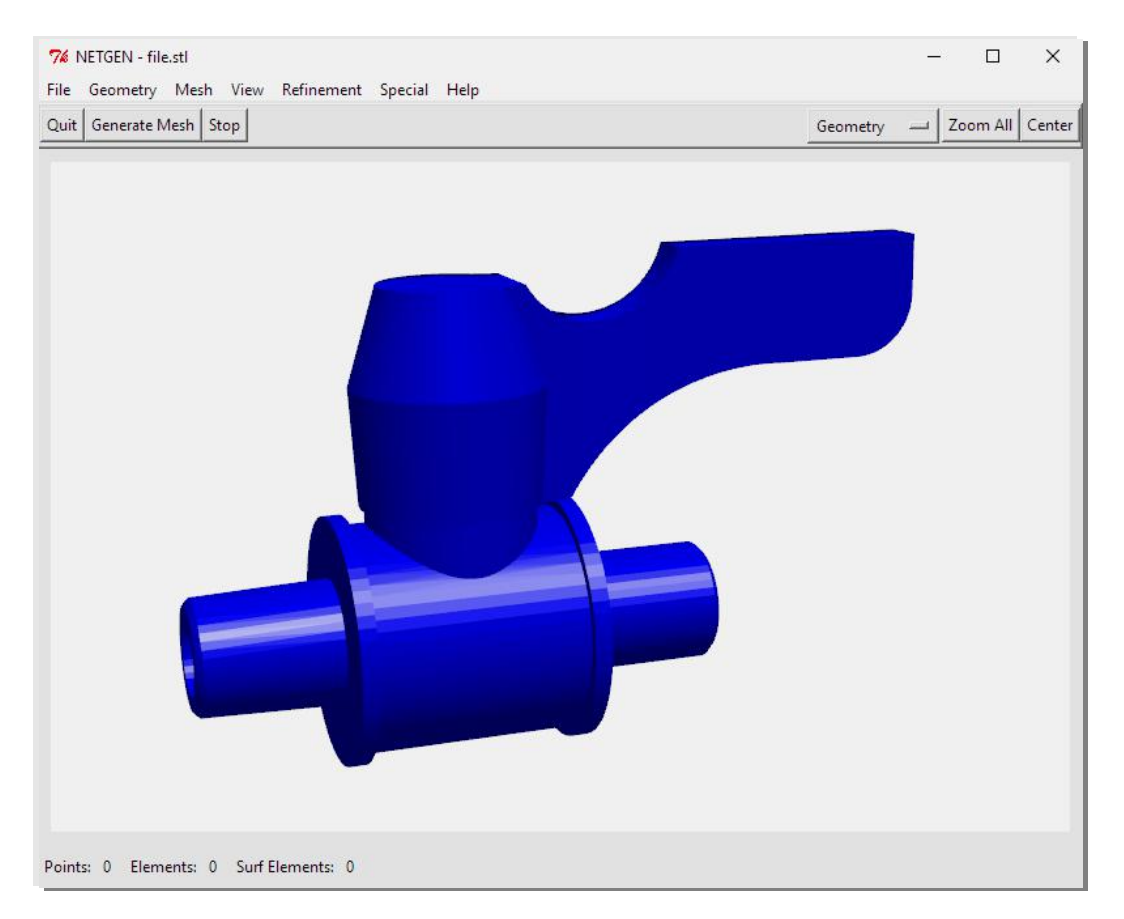

Wählen Sie das Menü "Mesh" und "Meshing Options" und generieren mit der Netzdichte "very fine" und dem Hauptmenü "Generate Mesh" ein FEM-Netz aus Tetraederelementen.

| 76 Meshing Options           | - 🗆 X                   |  |  |  |  |  |
|------------------------------|-------------------------|--|--|--|--|--|
| General Mesh Size STL Charts | Optimizer Insider Debug |  |  |  |  |  |
| Mesh granularity :           | moderate                |  |  |  |  |  |
| First Step :                 | very coarse             |  |  |  |  |  |
| Last Step :                  | moderate                |  |  |  |  |  |
| Print Messages :             | fine                    |  |  |  |  |  |
| 🔽 Parallel m                 | user defined            |  |  |  |  |  |
| 🗌 Second o                   | rder elements           |  |  |  |  |  |
| 🗖 Quad o                     | dominated               |  |  |  |  |  |
| Invert volume elements       |                         |  |  |  |  |  |
| 🗖 Invert sur                 | face elements           |  |  |  |  |  |
| ☐ Automatic                  | Z-refinement            |  |  |  |  |  |
| Elem                         | ent order: 1 🚖          |  |  |  |  |  |

Das generierte FEM-Netz besteht jetzt aus 18 106 Knotenpunkten und 83 911 Elementen.

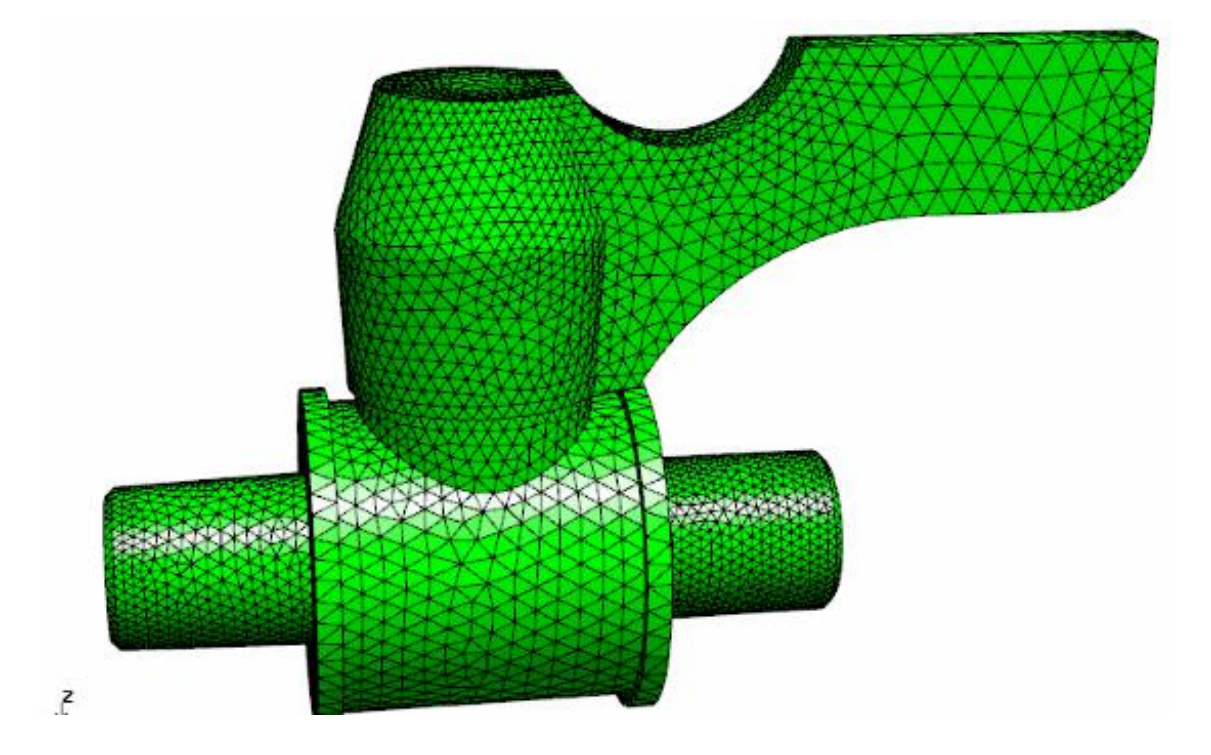

#### Coarsing

Mit der Option Mesh-Size "STL/IGES/STEP - close edges" und folgender Einstellung können gröbere bzw. "coarse" Tetraeder-Netze generiert werden um z.B. die zulässige MEANS-LITE-Elementgrenze einhalten zu können oder ist oftmals bei komplexen oder dünnen Strukturen die einzigste Einstellung um ein praktikables FEM-Netz zu erhalten.

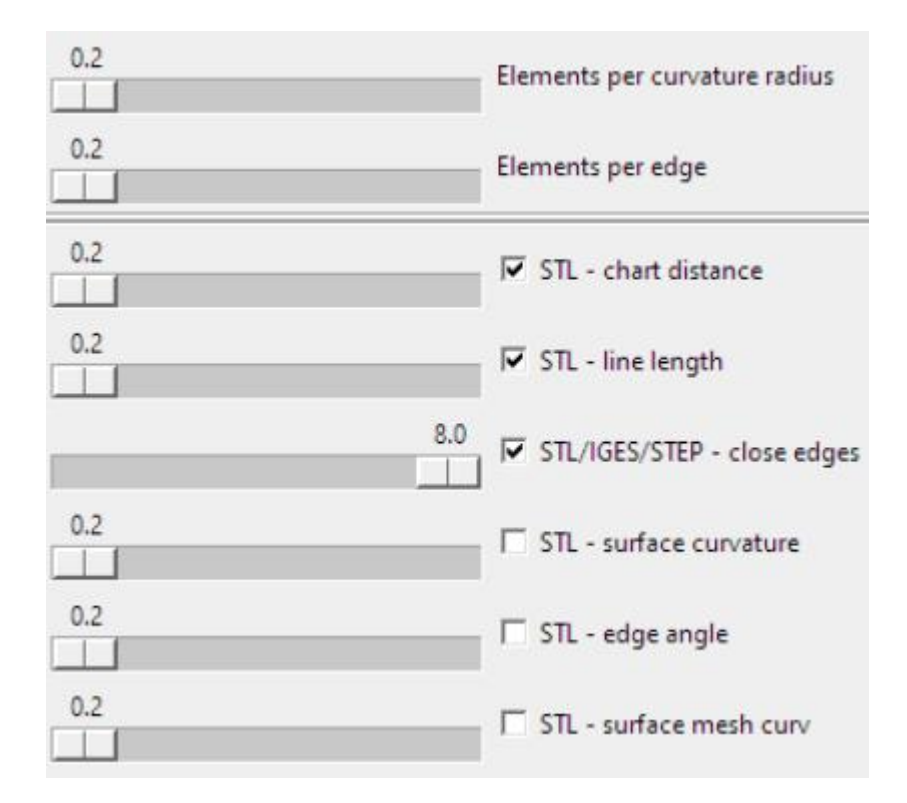

Das generierte FEM-Netz besteht jetzt mit obiger Einstellung nur noch aus 6 610 Knotenpunkten und 29 249 Elementen.

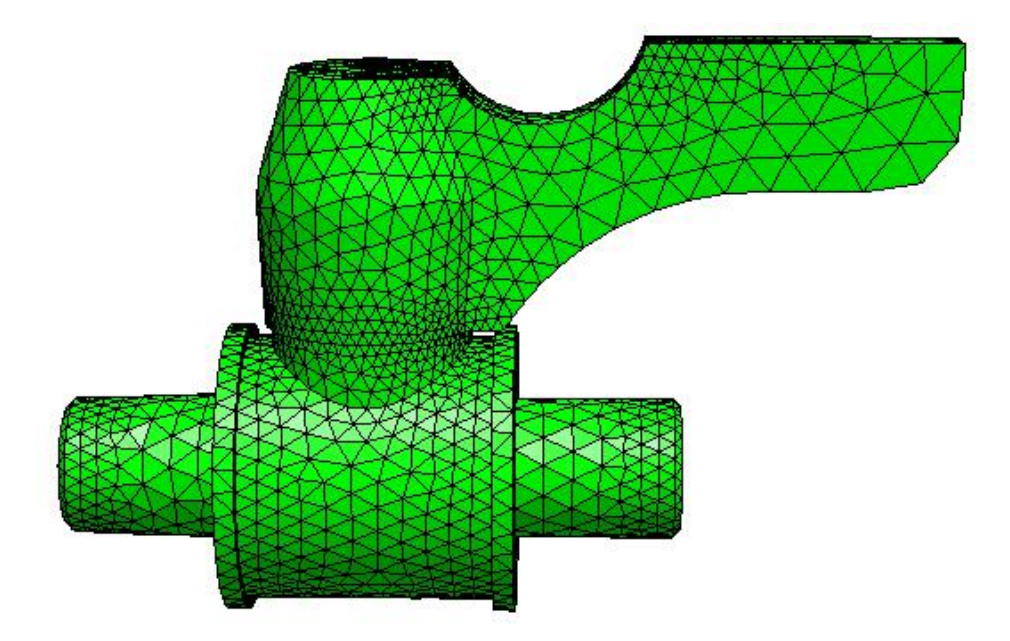

#### Exportieren

Nach der Netzgenerierung muß das FEM-Netz mit Namen "test.fem" nach MEANS V12 exportiert werden. Wählen Sie das Menü "File" und "Export Mesh" und speichern das Netz "test.fem" in den vorgegeben Debug-Mesh-Pfad. Jetzt öffnet sich MEANS V12 automatisch mit dem FEM-Modell.

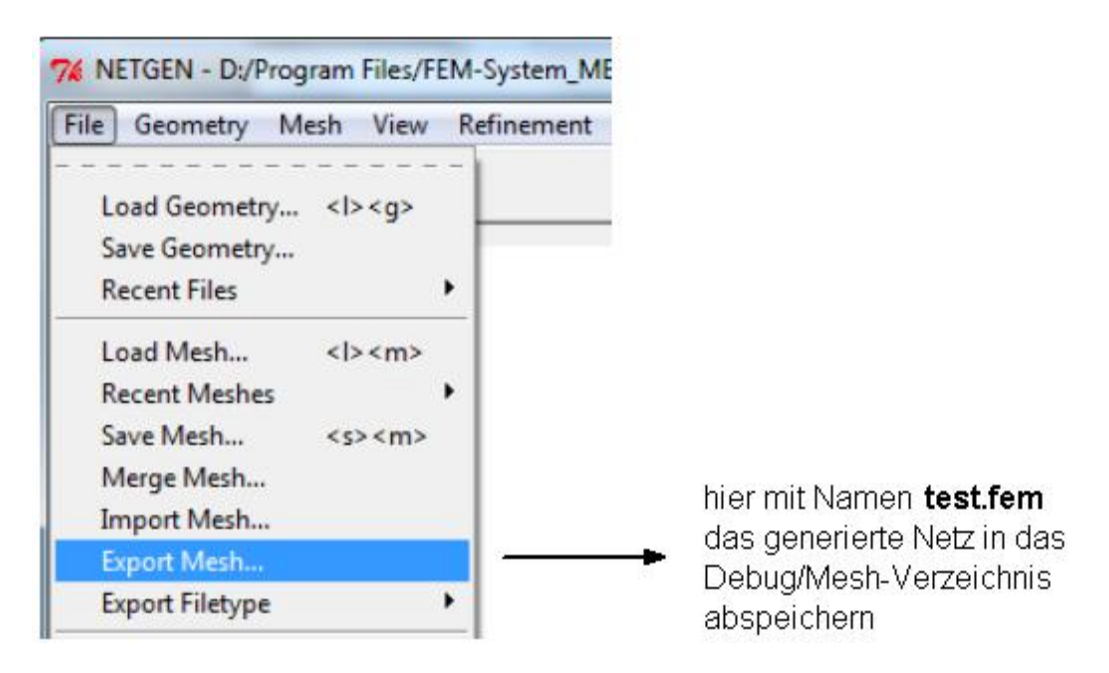

#### Flächenmodell erzeugen

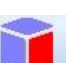

Wählen Sie Register "Ansicht" und Icon <sup>sufaces</sup> um das Flächenmodell zu erzeugen womit Flächen oder "Surfaces" für Lasten oder Randbedingungen selektiert werden können.

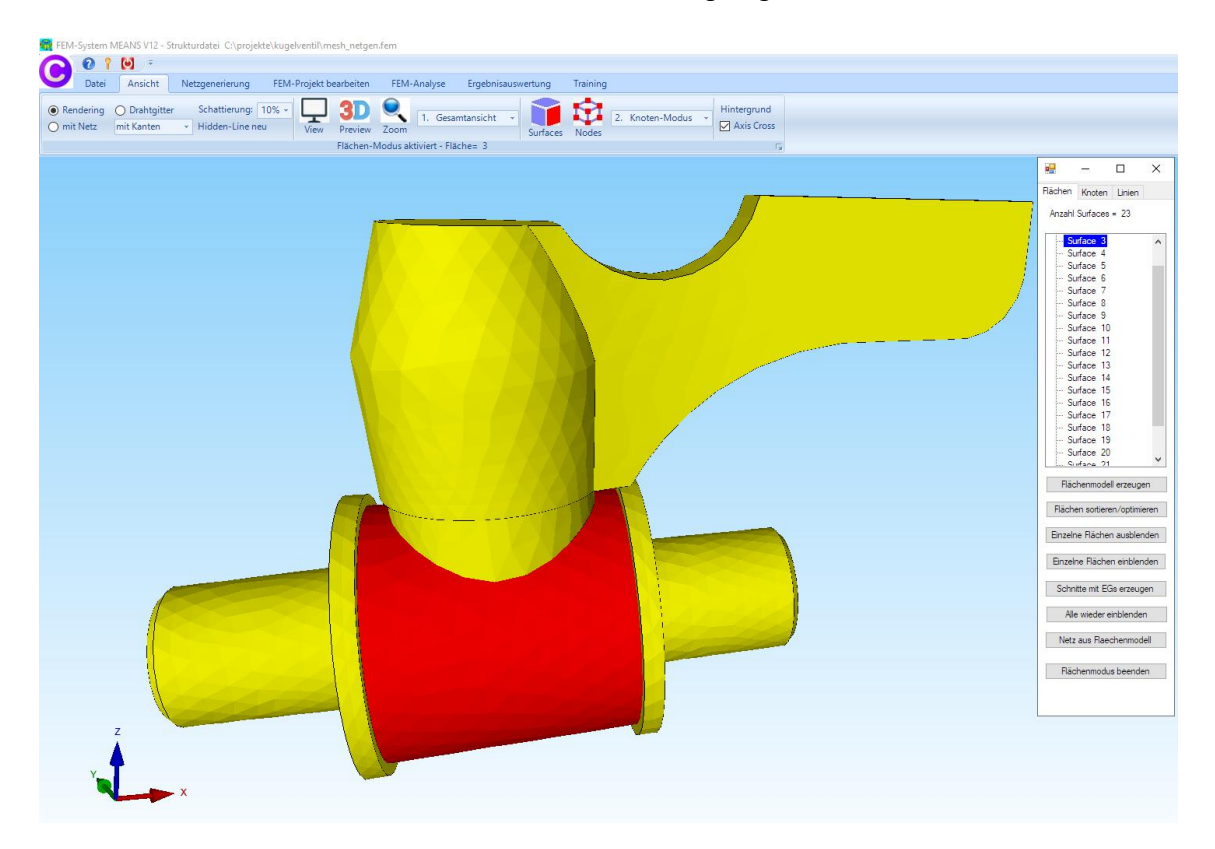

## Lastfall 1 mit einer Druckbelastung erzeugen

### Flächen ausblenden

Für die Druckbelastung am Innenrohr müssen zuerst die äußeren Flächen 3, 9 und 11 ausgeblendet um das Innenrohr freizulegen. Wählen Sie die Registerkarte "Ansicht" und das Dropdown-Menü "5. Flächen ein- und ausblenden" um diese Flächen mit einem Klick auf die Spalte "ON/OFF" auszublenden.

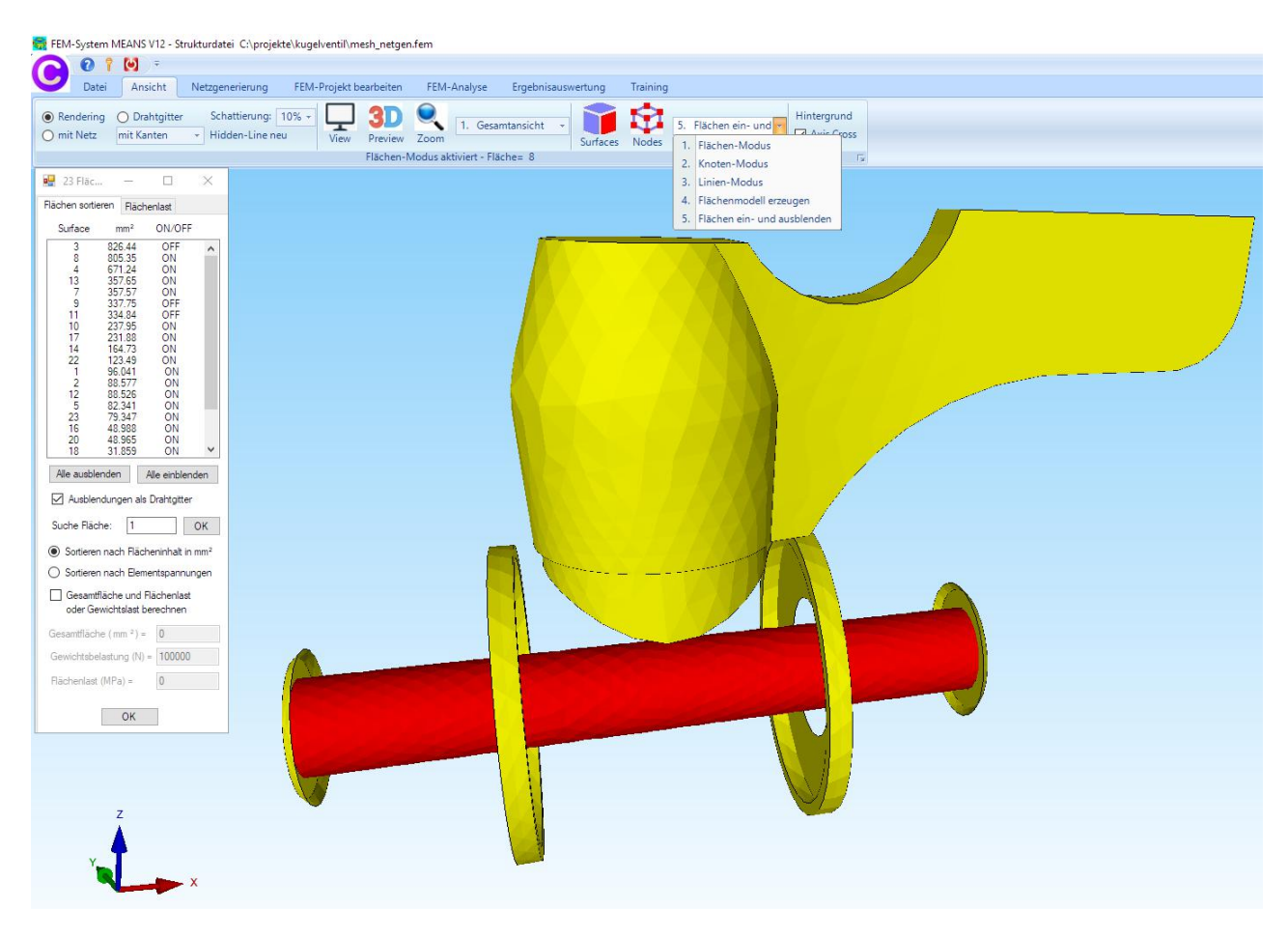

#### Flächenlast erzeugen

Wählen Sie die Registerkarte "FEM-Projekt bearbeiten" sowie das Dropdownmenü "3. Flächenbelastung" um Lastfall 1 mit einer Druckbelastung von 5 bar einzugeben.

In der nächsten Dialogbox geben Sie Lastfall 1 mit dem Wert 0.5 N/mm<sup>2</sup> (= 5 bar) ein sowie mit dem Freiheitsgrad "senkrecht zur Fläche" und mit der Selektion "Flächenmodus" und klicken auf den Button "Belastung erzeugen".

Klicken Sie mit einem Doppelklick auf die Fläche 8. Diese wird in der Selektbox angezeigt und muß dort mit "Erzeugen" erzeugt werden.

| 🧱 FEM-System MEANS V12 - Strukturdatei C:\projel                                                                                                    | :kte\kugelventil\mesh_netgen.fem                                                                                                    |  |
|----------------------------------------------------------------------------------------------------|----------------------------------------------------------------------------------------------------|--|
| 0 1 0 -                                                                                                    |                                                                                                    |  |
| Datei Ansicht Netzgenerierung                                                                                                    | FEM-Projekt bearbeiten FEM-Analyse Ergebnisauswertung Training                                                                                                    |  |
| F         3.         Flächenbelastung         ••           Belastungen         1.         Knotenbelastung         1.         Valenter         1.         Valenter | 1. Randbedingungen     Image: State in the state in the s |  |
| <ol> <li>Gravitationsbelastung</li> <li>Fliehkraftbelastung</li> <li>Temperaturbelastung</li> <li>Temperaturbelastung</li> <li>Ungleichmäßige Radiallast</li> <li>Lastfall einstellen</li> <li>Editor</li> </ol>                                                                                                    | Rischenlast erzeugen     Aktueller Lastfall:     1     Anzahl Lastwerte:     0     Neu     Wet der Riächenlast:     5   Ingleich entlang Z-Achse W2=     Freihetsgrad:   O X-Richtung   O Y-Richtung   Image: Selektion:   Image: Noten anklicken   Image: Apple Address Processing Address     Rechteck aufspannen   Image: Apple Address Processing Address                                                                                                    |  |
|                                                                                                    | Flächenlast-Wert (N/mm <sup>2</sup> ) aus Belastung (N)     FL-Farbe:       Cancel     Editor       Belastung löschen                                                                                                    |  |
| Z<br>Y<br>X                                                                                                    |                                                                                                    |  |

#### Verschiedene Lasttypen in MEANS V12

Neben der Flächenbelastung können noch 5 weitere Lasttypen berechnet werden:

- Lasttyp 1: Knotenpunktbelastungen für alle Elementtypen, Werteingabe z.B. 10 000 N
- Lasttyp 2: Linienbelastungen für alle Elementtypen, Werteingabe z.B. 10 N/mm
- Lasttyp 3: Flächen- oder Druckbelastung für Platten, Schalen und Volumenelementen als Option 1 mit Werteingabe in N/mm<sup>2</sup>, z.B. 1 bar = 0.1 N/mm<sup>2</sup> oder als Option 2 mit Wertangabe in N, z.B. 100 Tonnen = 1 000 000 N.
- Lasttyp 4: Temperaturbelastung für alle Elementtypen Werteingabe Knoten-Temperatur in Grad Celsius und Wärmedurchgangskoeffizierten in Materialdaten
- Lasttyp 5: Fliehkraftbelastung für alle Elementtypen Werteingabe in U/min sowie Dichte in Materiadaten
- Lasttyp 6: Gravitationsbelastung für alle Elementtypen z.B. Gravitationsbeschleunigung von 9.81 m/s<sup>2</sup> sowie Dichte in Materialdaten

## Lastfall 2 mit einer Knotenbelastung erzeugen

Für die Knotenpunktbelastung muß zuerst ein selektierbarer Knotenbereich erzeugt werden. Dazu schalten Sie der Registerkarte "Ansicht" vom Flächen-Modus in den Knoten-Modus.

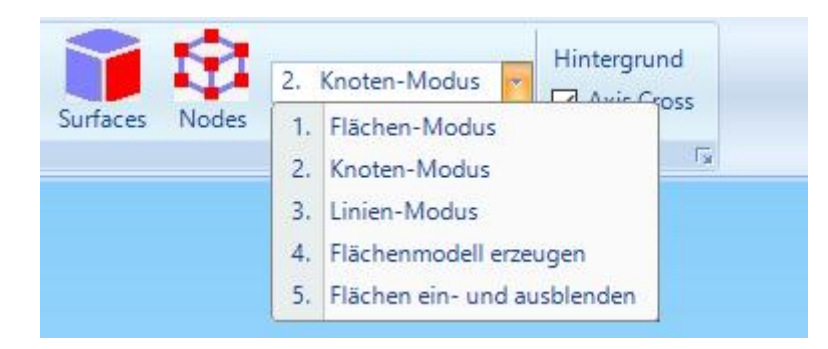

Im rechten Menüfeld wählen Sie "Flächenknoten" und klicken die Fläche 23 an um alle Knotenpunkte dieser Fläche darzustellen.

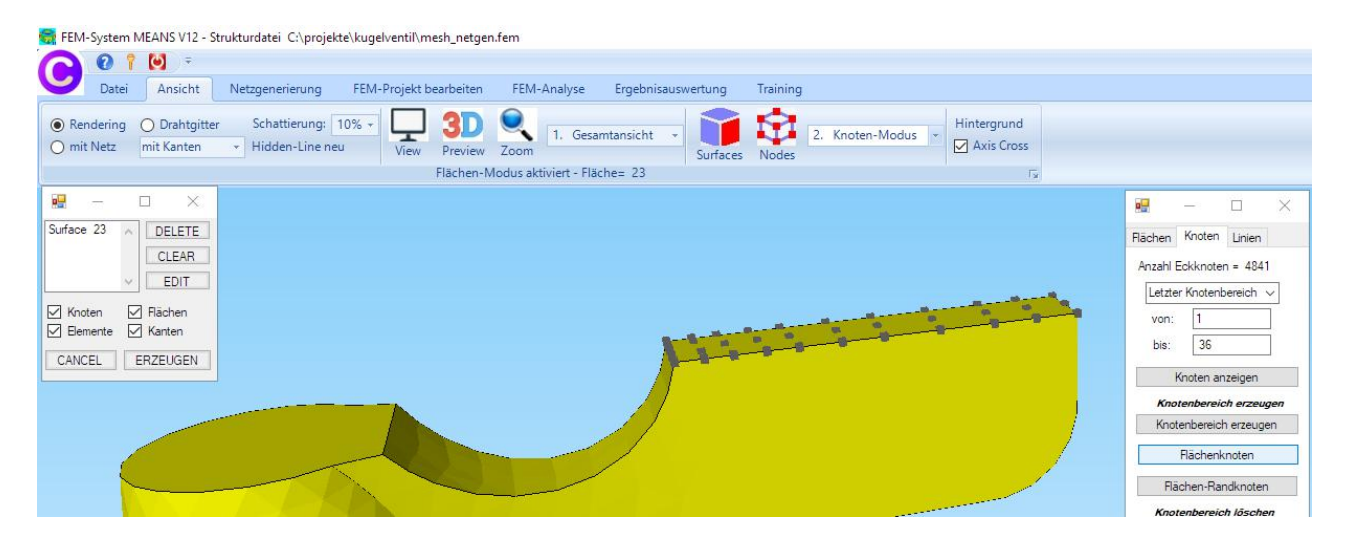

Wählen Sie die Registerkarte "FEM-Projekt bearbeiten" sowie das Dropdownmenü "Knotenbelastung" um Lastfall 2 mit einer Knotenlast in Z-Richtung zu erzeugen.

In der nächsten Dialogbox geben Sie Lastfall 2 mit dem Wert -0.5 N ein sowie mit dem Freiheitsgrad "Z-Richtung" und mit der Selektion "alle angezeigten Knoten" und wählen "Belastung erzeugen" um eine Knotenlast mit 36 Knoten zu erzeugen.

#### Lastfälle einstellen

Mit dem Dropdownmenü "8. Lastfall einstellen" können Lastfall 1 und Lastfall 2 eingestellt werden. Ebenfalls können die Eingaben in einem Editor bearbeitet werden um z.B. die Belastungen zu löschen, kopieren oder mit einem Lastfall-Faktor zu ändern.

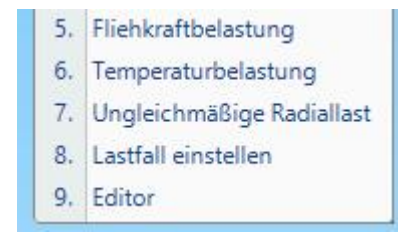

| 0 1         | · · · · · · · · · · · · · · · · · · ·              | and magements in congretation                    |                                                      |                    |               |           |             |       |
|-------------|----------------------------------------------------|--------------------------------------------------|------------------------------------------------------|--------------------|---------------|-----------|-------------|-------|
| 💛 Datei     | Ansicht Netzgenerierung                            | FEM-Projekt bearbeiten                           | FEM-Analyse                                          | Ergebnisauswertung | Training      |           |             |       |
| Eelastungen | 1. Knotenbelastung 👻<br>Belastungen darstellen Ran | b 1. Randbedi<br>dbedingungen ☑ Randbedir<br>Flä | ingungen 🚽<br>ngungen darsteller<br>chen-Modus aktiv | Elementgruppen     | Materialdaten | Editor 6. | Belastungen | Tempe |
|             |                                                    |                                                  |                                                      |                    |               |           |             |       |
|             | 🖳 Knotenlast erzeugen                              |                                                  | ×                                                    |                    |               | 1. Ic     | 14. Hi      | dulte |
|             | Aktueller Lastfall: 2                              | • •                                              |                                                      | h h h              |               |           | - 111 - 111 |       |
|             | Anzahl Lastwerte: 0                                | Neu                                              |                                                      |                    |               |           | 1 1         | XXXXX |
|             | Wert der Knotenlast: -1000                         | (Einheit z.B. in N)                              |                                                      |                    |               | 11        |             |       |
|             | Freiheitsgrad:                                     |                                                  |                                                      |                    |               |           |             |       |
|             | 🔿 X-Richtu                                         | ing                                              |                                                      |                    |               |           |             |       |
|             | O Y-Richtu                                         | ing                                              |                                                      |                    |               |           |             |       |
|             | O Flächenmodus                                     | O Rechteck aufspannen                            |                                                      |                    |               |           |             |       |
|             | o einzelne Knoten anklicken                        | <ul> <li>alle angezeigten Knoter</li> </ul>      | n 🔽                                                  |                    |               |           |             |       |
|             | O Koordinatenbereich definier                      | en 🔿 alle angezeigten Surfac                     | es                                                   |                    |               |           |             |       |
|             | - · ·                                              | -                                                |                                                      |                    |               |           |             |       |
|             | Kostanlast Carbola                                 | indem KI Ender                                   |                                                      |                    |               |           |             |       |
|             | rynoteniast-Symbole (                              | anuenn NL-Farbe.                                 |                                                      | 1                  |               |           |             |       |
|             | Cancel Editor                                      | Belastung erzeuge                                | n j                                                  |                    |               |           |             |       |
|             |                                                    | Belastung lösche                                 | n 🛛                                                  |                    |               |           |             |       |
|             |                                                    |                                                  | $-\Lambda$                                           |                    | N             |           |             |       |
|             |                                                    |                                                  |                                                      |                    |               |           |             |       |

#### Farbe und Pfeilgröße ändern

Die Farbe der Knotenlast und Flächenlast können verändert werden indem man den Farbkasten anklickt und eine Farbe selektiert, die Pfeilgröße kann verändert werden indem der blaue Zeiger nach links oder rechts verschoben wird.

| Aktueller Lastfall: 2           | • •                         |         |             |             |
|---------------------------------|-----------------------------|---------|-------------|-------------|
| Anzahl Lastwerte: 36            | Neu                         |         |             |             |
| Wert der Knotenlast: -1000      | (Einheit z.B. in N)         |         |             | 4 8 9       |
| Freiheitsgrad:                  |                             |         |             | the the the |
| O X-Richtung                    | O Z-Richtung                |         | 1 1 1 1 1 1 | 14 4 4 W    |
| O Y-Richtung<br>Selektion:      |                             |         |             |             |
| Flächenmodus                    | O Rechteck aufspannen       |         |             |             |
| 🔘 einzelne Knoten anklicken     | 🔘 alle angezeigten Knoten   |         |             |             |
| O Koordinatenbereich definieren | O alle angezeigten Surfaces |         |             |             |
| - <u> </u>                      |                             |         |             |             |
| Knotenlast-Symbole ände         | m KL-Farbe:                 | A       |             |             |
| Cancel Editor                   | Belastung erzeugen          |         |             |             |
|                                 | Belastung löschen           | 1 DEL A |             |             |

## Randbedingungen erzeugen

Um das Modell einzuspannen wählen Sie die Registerkarte "FEM-Projekt bearbeiten" und klicken auf "Randbedingungen".

| 💀 FEM-System MEANS V11 für DirectX11                         |                          |                   |                    |               |        |                |                |
|--------------------------------------------------------------|--------------------------|-------------------|--------------------|---------------|--------|----------------|----------------|
| Datei Ansicht Netzgenerien                                   | ung FEM-Projekt bearbeit | en FEM-Analyse I  | Ergebnisauswertung | Training      |        |                |                |
| Filiachenbelastung         ✓           Belastungen         ✓ | Randbedingungen          | ndbedingungen 🛛 🚽 | Elementgruppen     | Materialdaten | Editor | 6. Belastungen | -              |
|                                                              |                          | Infozeile         |                    |               |        |                | r <sub>a</sub> |

Die Randbedingungen werden definiert durch den Knotenpunkt und dem Freiheitsgrad. Eine zusätzliche Wertangabe gibt an, wie groß die Verschiebung oder die Verdrehung dieser Randbedingung ist. Dieser Wert ist fast immer Null bzw. sehr klein, da in der Praxis feste Lagerungen bzw. Einspannungen überwiegen. Eine Ausnahme bilden die Federkonstanten und die elastischen Bettungen.

#### Freiheitsgrade:

- FHG = 1 Verformung ist an diesem Knotenpunkt in X-Richtung gesperrt
- FHG = 2 Verformung ist an diesem Knotenpunkt in Y-Richtung gesperrt
- FHG = 3 Verformung ist an diesem Knotenpunkt in Z-Richtung gesperrt

#### Folgende Randbedingungen werden in MEANS unterschieden:

- $\Rightarrow$  Typ 1: vorgeschriebene Randbedingung mit einem sehr kleinen Wert z.B. 1E-10
- $\Rightarrow$  Typ 2: gesperrte Randbedingung mit dem exakten Wert Null (für Dynamik)
- $\Rightarrow$  Typ 3: Federkonstante z.B. Federsteifigkeit von 15000 N/m
- $\Rightarrow$  Typ 4: elastische Bettung z.B. Bettungszahl von 30000 N/m<sup>3</sup>

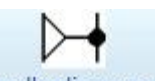

Wählen Sie das Icon Randbedingungen und wählen in der nächsten Dialogobx "Einspannung" und die Selektion "Flächenmodus" und klicken auf den Button "RBs erzeugen" und klicken mit einem Doppelklick auf die Fläche 19 und 21 und bestätigen in der Selectbox die Eingabe mit "Erzeugen" um 432 Randbedingungen zu erzeugen.

#### Farbe und Größe ändern

Die Farbe der Randbedingungen können verändert werden indem der Farbkasten angeklickt und eine Farbe selektiert wird, die Größe kann verändert werden indem der blaue Zeiger nach links oder rechts verschoben wird.

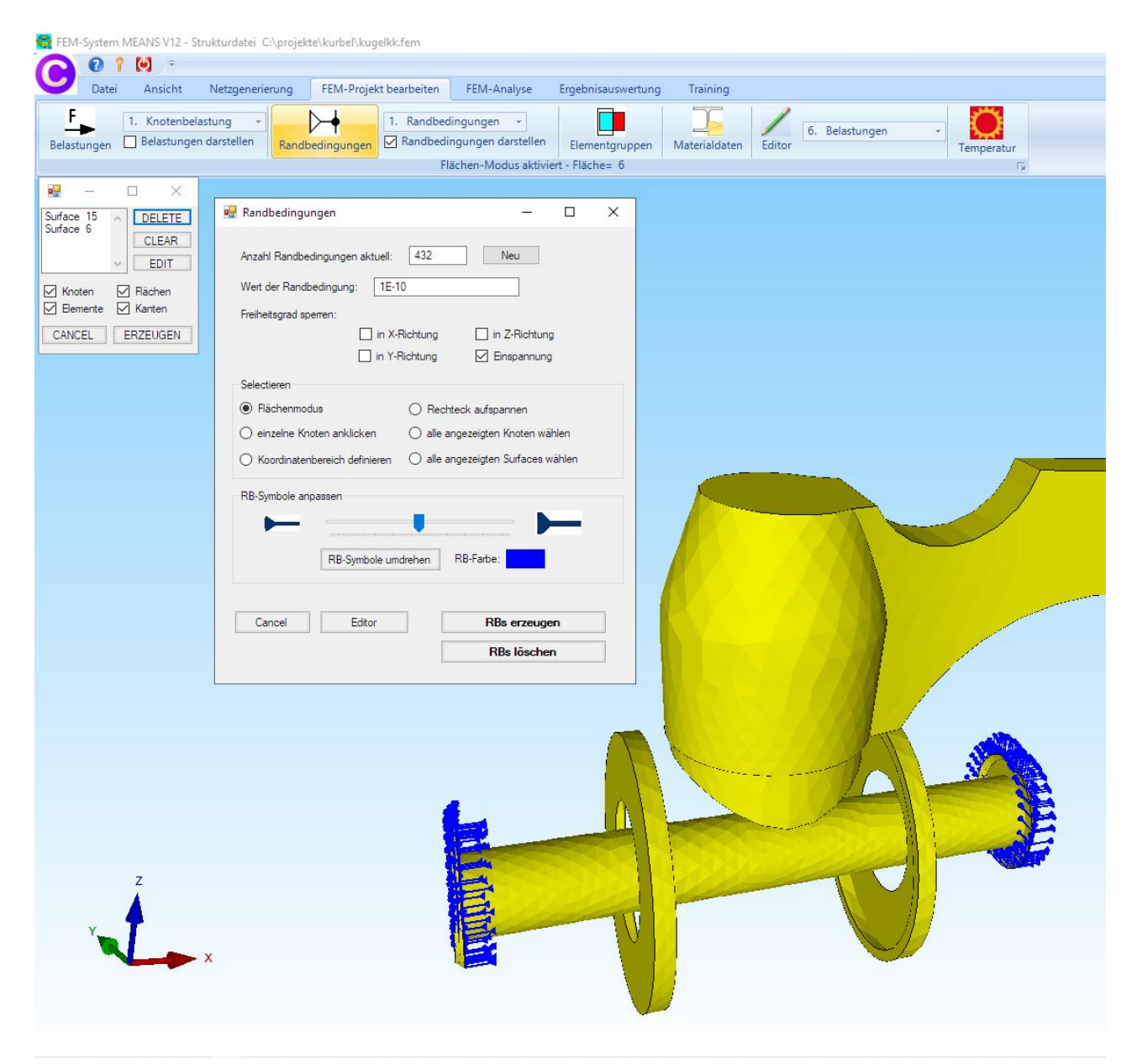

## Materialdaten eingeben

Wählen Sie die Registerkarte "FEM-Projekt bearbeiten" und das Icon <sup>Materialdaten</sup> um die Materialdaten wie das Elastizitätsmodul und Poisson-Zahl einzugeben wobei Stahl immer voreingestellt ist.

| _ |                                                |                                |               |   |   |
|---|------------------------------------------------|--------------------------------|---------------|---|---|
|   | Bezeichnung                                    | Materialwerte                  |               |   |   |
| ł | E-Modul                                        | 210000                         |               |   |   |
|   | Poisson-Zahl                                   | .3                             |               |   |   |
|   | Dichte                                         | 7.8E-06                        |               |   |   |
|   | Waemekoeffizient                               | 1.2E-05                        |               |   |   |
|   |                                                |                                |               |   |   |
|   |                                                |                                |               |   |   |
|   |                                                |                                |               |   |   |
|   |                                                |                                |               |   |   |
|   |                                                |                                |               |   |   |
|   |                                                |                                |               |   |   |
| E | ementanione: 1                                 | Flementhup: TET                |               |   |   |
| B | ementgruppe: 1                                 | Elementtyp: TET4               | ı —           | < | > |
| Ð | ementgruppe: 1                                 | Elementtyp: TET4<br>O Anisotro | ц             | < | > |
| B | ementgruppe: 1<br>Isotrop<br>Material-Datenbar | Elementtyp: TET-<br>O Anisotra | 4<br>70<br>01 | < | > |

Eine erweiterbare Material-Datenbank rufen Sie mit dem Menü "Material-Datenbank" auf.

| 1aterial-Datenbank     |                  |                        |                             |                   |                    | 2 |  |
|------------------------|------------------|------------------------|-----------------------------|-------------------|--------------------|---|--|
| ries                   |                  |                        |                             |                   |                    |   |  |
| kstoff:                |                  |                        | Dichte (ka / mm³):          |                   |                    |   |  |
| 11/11/1 22             |                  |                        | targen ale afferiants       |                   |                    |   |  |
| aui ( N / mm² ):       |                  |                        | warmekoemzient:             |                   |                    |   |  |
| son-Zahl:              |                  |                        | Wärmeleitfähigkeit (W/mmK): |                   |                    |   |  |
| nmand Buttons          |                  |                        |                             |                   |                    |   |  |
| Add Edit Dele          | ete Cancel Save  | Material<br>übernehmen | Beenden SI-Einheite         | en 💿 Millimeter 🔿 | ) Meter            |   |  |
| erial-Datenbank        |                  |                        |                             |                   |                    |   |  |
| Werkstoff              | E-Modul          | Poisson-Zah            | l Dichte                    | Wärmekoeffizient  | Wärmeleitfähigkeit |   |  |
| Eisen                  | 211000           | 0.28                   | 0.000078                    | 0.000012          | 0.074              |   |  |
| Glas Quarz             | 75000            | 0.17                   | 0.000022                    | 0.0000045         | 0.00136            |   |  |
| Grauguss               | 108000           | 0.22                   | 0.000072                    | 0.0000118         | 0.05               |   |  |
| Holz                   | 18000            | 0.22                   | 0.0000004                   | 0.000008          | 0.00015            |   |  |
| Kupfer                 | 123000           | 0.35                   | 0.00008933                  | 0.0000168         | 0.384              |   |  |
| Marmor                 | 72000            | 0.3                    | 0.000026                    | 0.000011          | 0.028              |   |  |
| Messing                | 103000           | 0.35                   | 0.000081                    | 0.000018          | 0.111              |   |  |
| Neu                    | 1                | 2                      | 3                           | 4                 | 5                  |   |  |
| Plexiglas              | 3200             | 0.35                   | 0.0000012                   | 0.000077          | 0.00017            |   |  |
| Polystyrol             | 3200             | 0.35                   | 0.0000105                   | 0.00006           | 0.00017            |   |  |
| Porzellan              | 58000            | 0.23                   | 0.000023                    | 0.000004          | 0.001              |   |  |
| Silicium               | 130000           | 0.42                   | 0.0000233                   | 0.000002          | 0.148              |   |  |
| Silicium Anisotrop E11 | 1, E22, E 165640 | 165640                 | 165640                      | 63940             | 63940              |   |  |
| Silicium Anisotrop E23 | 3, E44, E 63940  | 79510                  | 79510                       | 79510             |                    |   |  |
| Stahl                  | 210000           | 0.3                    | 0.000078                    | 0.000012          | 0.015              |   |  |
| Stahl veredelt         | 210000           | 0.3                    | 0.000078                    | 0.000016          | 0.015              |   |  |
| Stahlbeton             | 30000            | 0.2                    | 0.0000024                   | 0.000015          | 0.0025             |   |  |
|                        |                  |                        |                             |                   |                    |   |  |
| V11                    | 11.12.2017       | (c) 201                | 8 by HTA-Software           |                   |                    |   |  |

## **FEM-Analyse**

Es folgt eine FEM-Analyse wählen Sie die Registerkarte "FEM-Analyse". Hier werden die verschiedenen FEM-Solver für Statik, Dynamik, Temperatur, Beulen, Nichlinear und Formoptimierung gestartet.

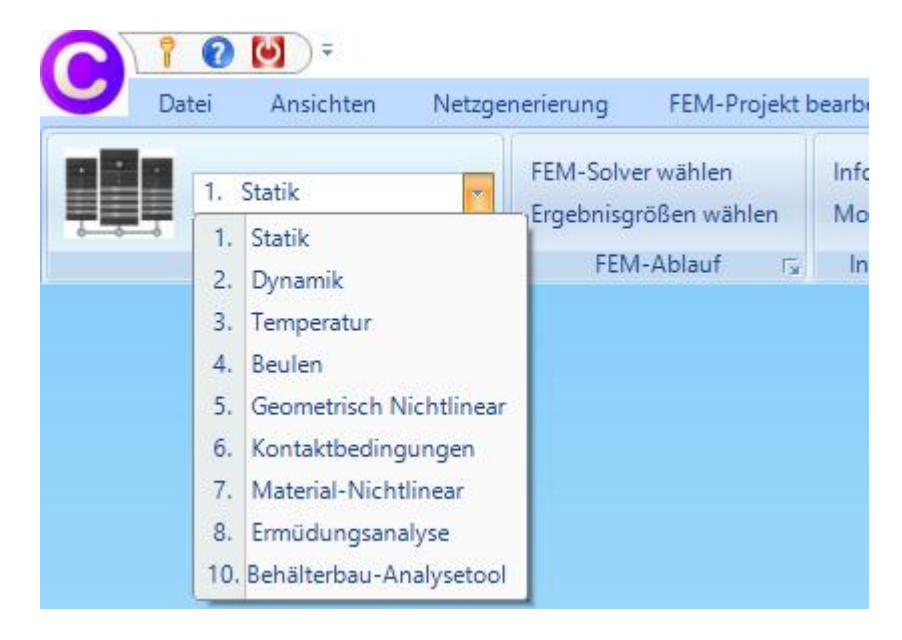

Wählen Sie "**1. Statik**" um entweder den von HTA-Software entwickelten MEANS-Solver

| 🖳 FEM-Analyse                         | - 🗆 ×                     |
|---------------------------------------|---------------------------|
| C:\projekte\kugelventil\Kugelventil.f | em                        |
| O MEANS-Solver                        | Quick-Solver              |
| Schritt 1: FEI                        | M-Solver starten          |
| Schritt 2: Postp                      | processing starten        |
| Schritt 3: Na                         | chverfeinerung            |
| FEM-Solver auswählen                  | Ergebnisgrößen einstellen |
| Ca                                    | incel                     |
|                                       |                           |

oder den schnelleren "Quick-Solver" um Verformungen und Spannungen zu berechnen.

| 🖳 Quick-Solver       |                                                                                                    | -   |            | ×  |
|----------------------|----------------------------------------------------------------------------------------------------|-----|------------|----|
| Normal Precision     | <ul> <li>show and solve with C3D4 (4-node linear tetrahedral elements)</li> <li>show C3D4 and solve intern with a refining mesh of 8 x C3D4</li> <li>convert C3D4 -&gt; C3D10 and show and solve with C3D10</li> </ul> | ;4  | $\searrow$ | •• |
| Path for INP-Solver: | C:\Program Files\FEM-System_MEANS_V11\Debug\inpsolver\inpsolver64bit.c                                                                                                    | Bro | wser       |    |
| Path for INP Files:  | C:\projekte\kugelventil\Kugelventil.INP                                                                                                    |     |            |    |
|                      | Select Solver   In-Core-Solver  O Out-of-Core-Solver                                                                                                    |     |            |    |
|                      | Start FEM-Solver with INP-Interface                                                                                                    |     |            |    |
|                      | Settings Help + Infos Cancel                                                                                                    |     |            |    |
|                      |                                                                                                    |     |            |    |

| FEM-Projekt: C:<br>FEM-Anayse be                               | :\projekte\KUGELV~1\Kugelventil<br>sendet, bitte MEANS V11 starten                 |         |
|----------------------------------------------------------------|------------------------------------------------------------------------------------|---------|
|                                                                | Postprocessing MEANS V11 wieder starten                                            |         |
| Ton ausschalte                                                 | en Rechenzeit: 0:0:0:33:355                                                        | Abbruch |
| Static analy                                                   | sis was selected                                                                   |         |
| Decascading                                                    | the MPC's                                                                          |         |
| Determining<br>number of eq<br>14523<br>number of no<br>264120 | the structure of the matrix:<br>uations<br>onzero lower triangular matrix elements |         |
| Using up to                                                    | 1 cpu(s) for the stress calculation.                                               |         |
| Factoring th<br>Using up to                                    | e system of equations using the symmetric spooles solver<br>1 cpu(s) for spooles.  |         |
| C:\Program Fi                                                  | les\FEM-System_MEANS_V11\Debug>                                                    |         |

Nach der FEM-Analyse ist ein kurzes Ton-Signal zu hören, jetzt ist das Menü "Postprocessing MEANS V12 wieder starten" wieder aktiv und man kann den Postprocessor für die Ergebnisauswertung starten.

## Ergebnisauswertung

Es wird automatisch der Postprocessor für die Ergebnisauswertung gestartet, wählen Sie die Registerkarte "Ergebnisauswertung".

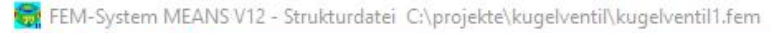

|            | 0 1      | <b>()</b>    |            |                      |               |            |                    |                   |
|------------|----------|--------------|------------|----------------------|---------------|------------|--------------------|-------------------|
| U          | Datei    | Ansicht      | Netzge     | nerierung FEM-Projek | ct bearbeiten | FEM-Analys | Ergebnisauswertu   | ng Training       |
|            |          | achaicso auc | warten     | Verformungsfaktor    | Legende 1     | -          | DXF-Postprocessing | FEM-Strukturdatei |
| <b>U</b> V |          | geomsse ausv | werten     | Knotenwerte picken   | Diagramm 1    | • •        | Value-Animation 👻  | STA-Ergebnisdatei |
|            | Ergebnis | auswertung   | ۲ <u>م</u> | Skalieren/Anzeigen 🗔 | Legenden/Dia  | igramme 🖫  | DXF/Animation 🕞    | Dateien listen 🖓  |

Es stehen folgende Ergebnisgrößen zur Verfügung:

- Verformungen
- Knotenspannung gemittelt
- Elementspannungen ungemittelt
- Knotenkräfte
- Auflagerreaktionen

Für die Flächenauswertung können 3 Rasterstufen gewählt werden, je höher die Rasterstufe desto genauer aber auch zeitaufwendiger wird die Ergebnisdarstellung.

|                                  | Lastfall: 1 ~                      |
|----------------------------------|------------------------------------|
| ) Verformungen auswerten         |                                    |
| ) Knotenspannungen gemitt        | elt O Auflagerkräfte auswerten     |
| ) Elementspannungen unge         | mittelt 🔘 Knotenkräfte auswerten   |
| iende                            |                                    |
| Raster-Genauigkeit:              | Verformungsfaktor/Wertebereich     |
|                                  | Legende und Farben einstellen      |
| 1 3 4                            | Knotenwerte picken, suchen, sichem |
| 1 3 4<br>ebnis-Komponente wählen | Knotenwerte picken, suchen, sichen |
| Vorformung in X X 7              | -Richtung 🗸 🗸                      |

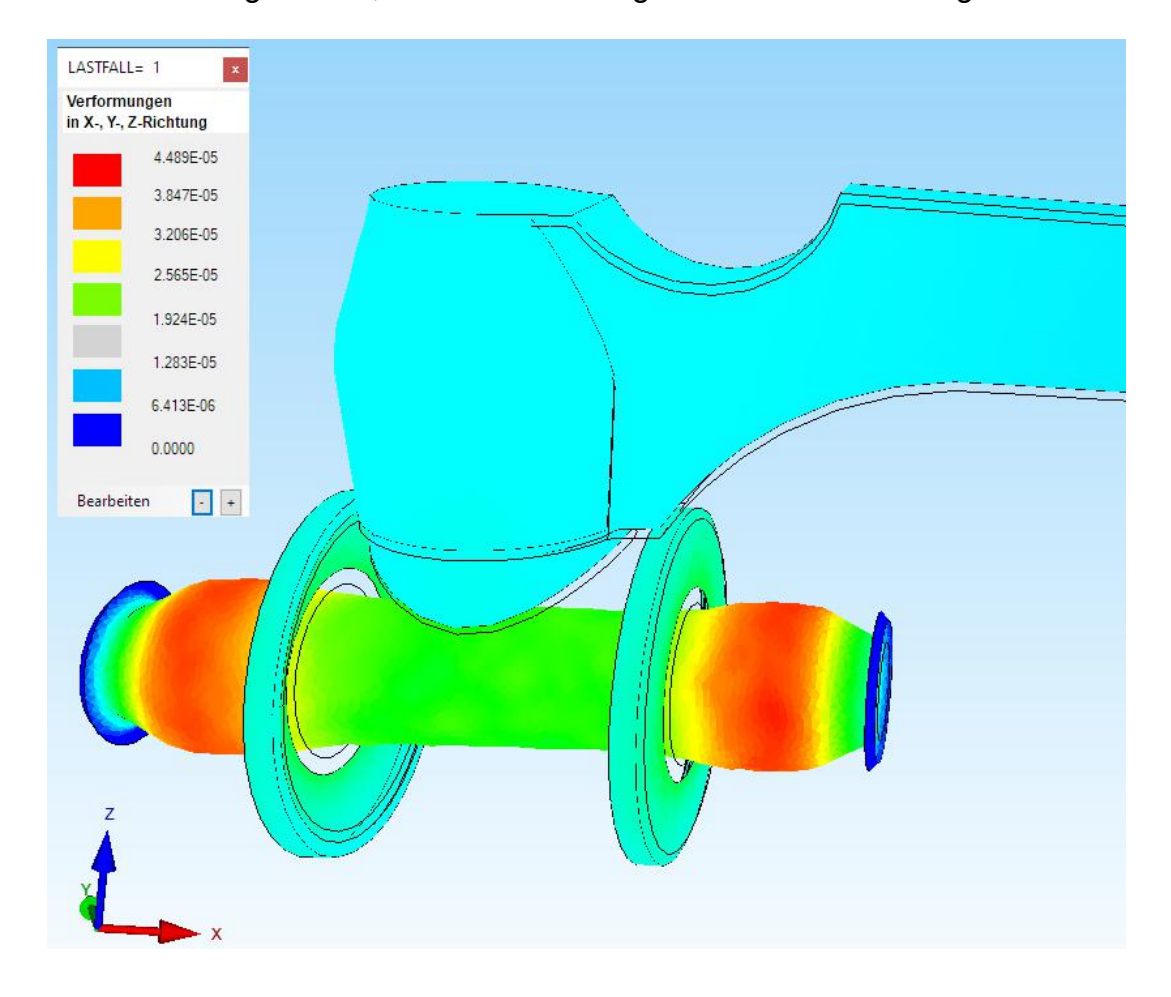

Lastfall 1: Verformungen in X-, Y- und Z-Richtung mit einem Verformungsfaktor 50000

Lastfall 2: v.Mises-Vergleichsspannung mit überlagerter Druck- und Knotenbelastung

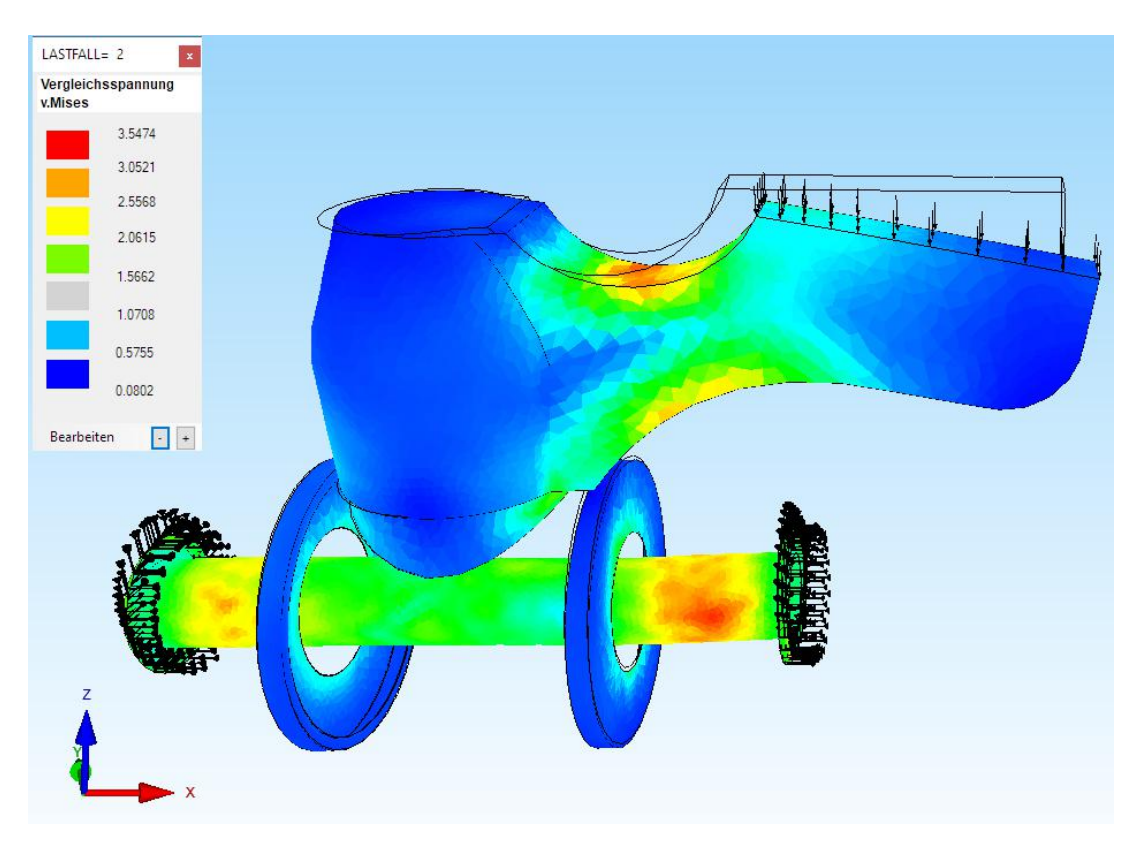